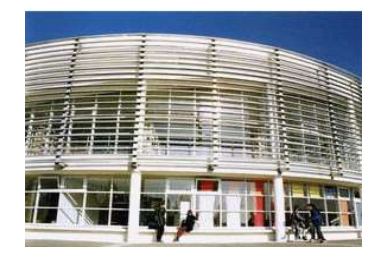

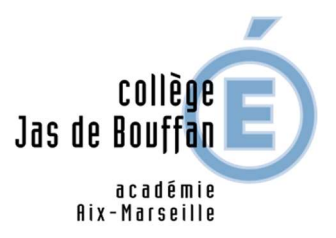

## Je veux demander une bourse pour mon enfant : AVANT LE 19 OCTOBRE 2023, je vais sur le site internet :

#### https://educonnect.education.gouv.fr

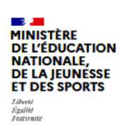

ÉduConnect Un compte unique pour les services numériques

des écoles et des établissements

Le compte ÉduConnect peut donner accès :

- aux démarches en ligne, comme la fiche de renseignements, la demande de bourse, etc;
- à l'espace numérique de travail (ENT) ;
  au livret scolaire.

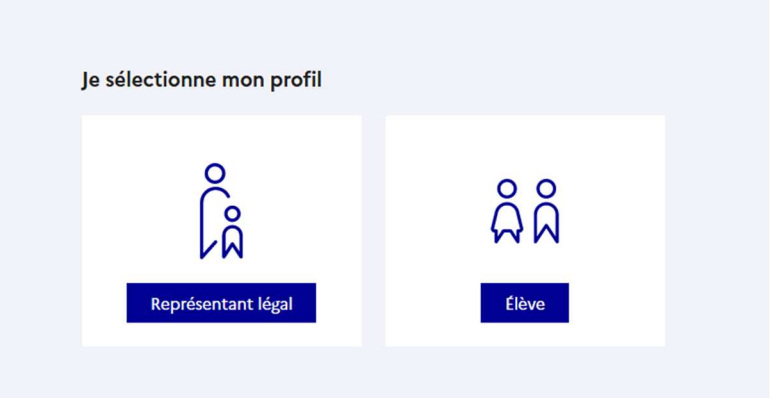

#### Je sélectionne mon profil « représentant légal » -ÉduConnect

Représentant légal

| 4 | Changer | do | profil |
|---|---------|----|--------|

| Le compte ÉduConnect peut |
|---------------------------|
| donner accès :            |

- aux démarches en ligne, comme la fiche de renseignements, la demande de bourse, etc ;
- à l'espace numérique de travail (ENT);
  au livret scolaire.

| Je me connecte avec mon                                                                 | compte ÉduConnect                                                |
|-----------------------------------------------------------------------------------------|------------------------------------------------------------------|
| Identifiant                                                                             | Identifiant oublié ? →                                           |
| Identifiant au format p.nomXX                                                           |                                                                  |
| Mot de passe                                                                            | Mot de passe oublié? →                                           |
|                                                                                         | ©                                                                |
| Se co<br>Je n'ai pa:                                                                    | onnecter<br>s de compte →                                        |
|                                                                                         | ou                                                               |
| Je me connecte avec Franc                                                               | ceConnect                                                        |
| 5'<br>Fr                                                                                | identifier avec<br>ranceConnect                                  |
| Qu'est-ce que F                                                                         | ranceConnect ?                                                   |
| FranceConnect vous permet d'accéder à de<br>compte dont vous disposez déjà. Utilisez-le | nombreux services de l'État en utilisant un<br>pour ÉduConnect ! |

Deux possibilités s'offrent à vous :

1- se connecter avec France Connect : en utilisant votre compte Impôts.gouv.fr (numéro identifiant sur avis d'imposition) ou votre compte de l'assurance maladie (numéro sécurité sociale)

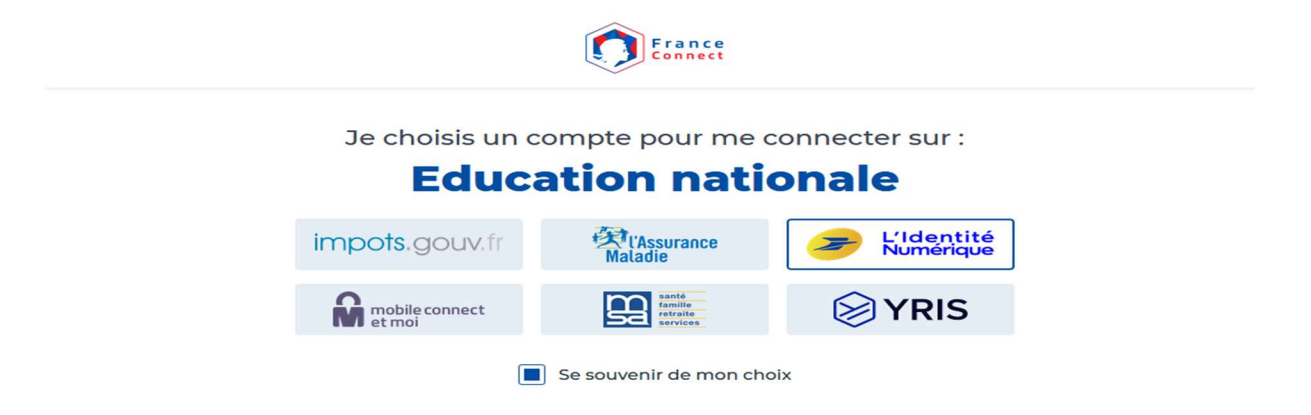

#### 2 – se connecter avec votre compte EduConnect

#### Je n'ai pas de compte dans EduConnect :

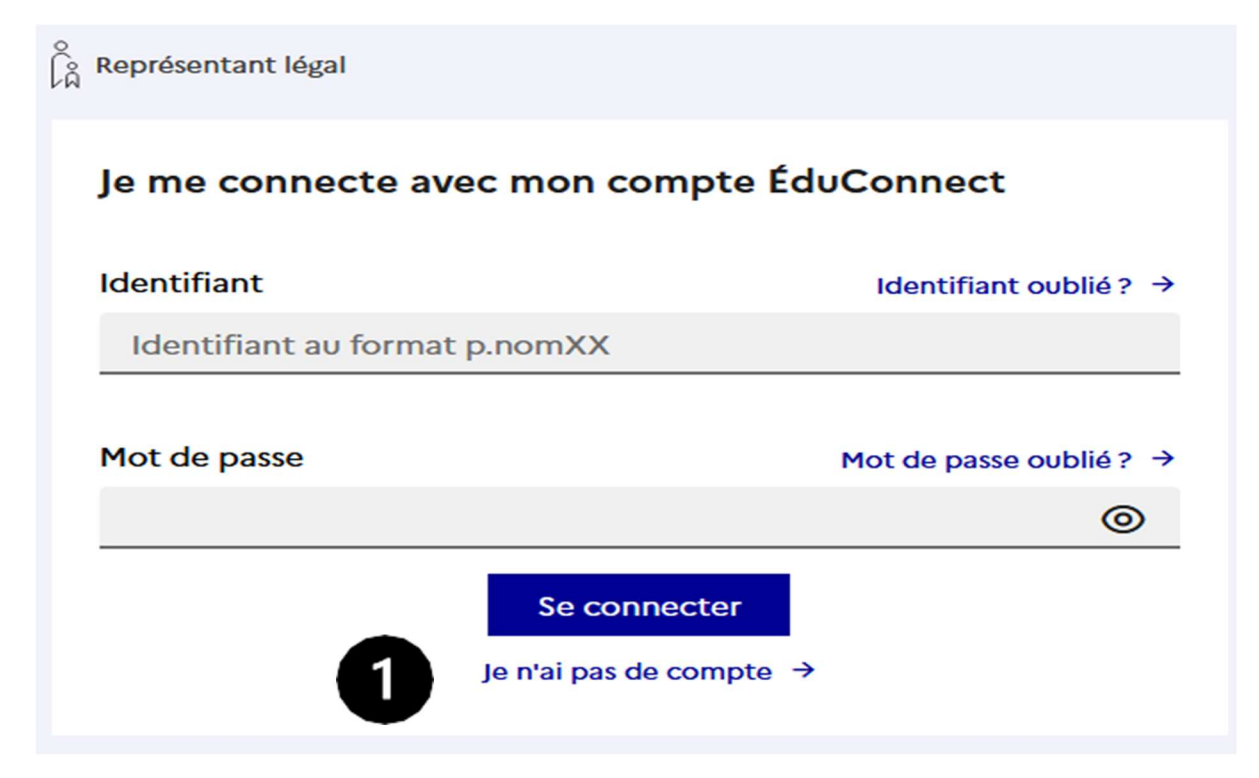

1. Je clique en bas de la page sur « je n'ai pas de compte »

- Si je suis le père, la mère ou le tuteur de l'enfant.
   Je clique sur « activer mon compte »
- 3. J'écris :
  - mon nom et mon prénom
  - mon numéro de téléphone portable : c'est le numéro de téléphone portable que j'ai donné au collège.
     Avec ce numéro de téléphone, EduConnect me reconnait.
- Je clique sur « recevoir mon code SMS » Je reçois un code sur mon téléphone.
- J'indique le code sur EduConnect.
   Je clique sur « Continuer ».
- 6. Je vérifie les informationsqu'EduConnect affiche.Je clique sur « confirmer »

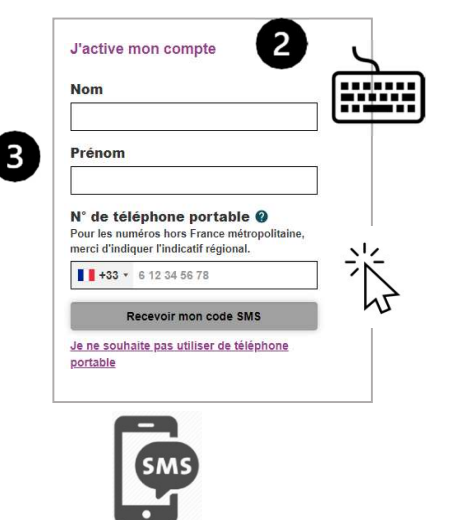

| 4 | s active most compte                                                                                                    |
|---|----------------------------------------------------------------------------------------------------|
|   | J'indique le code d'activation<br>reçu par SMS (valable 30min)                                                                           |
| 5 | Gontinuer<br>Je mai sas recu de code d'activation par<br>SMS                                                                             |
|   |                                                                                                    |
|   | <b>J</b> EduConnect                                                                                                    |
|   | Je suis bien                                                                                                    |
|   |                                                                                                    |
|   | Je confirme être le représentant légal<br>de l'élève suivant :                                                                           |
|   | Je confirme être le représentant légal<br>de l'élève suivant :                                                                           |
|   | Je confirme être le représentant légal<br>de l'élève suivant :                                                                           |
|   | Je confirme être le représentant légal<br>de l'élève suivant :<br>Je suis le représentant légal de cet                                   |
|   | Je confirme être le représentant légal<br>de l'élève suivant :<br>Je suis le représentant légal de cet<br>siève ?                        |
|   | Je confirme être le représentant légal<br>de l'élève suivant :<br>Je suis le représentant légal de cet<br>élève ?                        |
|   | Je confirme être le représentant légal<br>de l'élève suivant :<br>Je suis le représentant légal de cet<br>siève ?<br>Out Non<br>né(e) le |
|   | Je confirme être le représentant légal<br>de l'élève suivant :<br>Je suis le représentant légal de cet<br>siève ?<br>Out Non<br>né(e) le |

7. EduConnect me donne mon identifiant.
 Je note mon identifiant → 
 pour m'en souvenir la prochaine fois.

EduConnect me demande

de créer un mot de passe.

Je crée mon mot de passe.

Je note mon mot de passe → pour m'en souvenir la prochaine fois.

J'écris une 2ème fois mon mot de passe. Je clique sur « **Terminer** ».

Si EduConnect ne me reconnaît pas avec ce numéro de téléphone, j'appelle le secrétariat du collège.

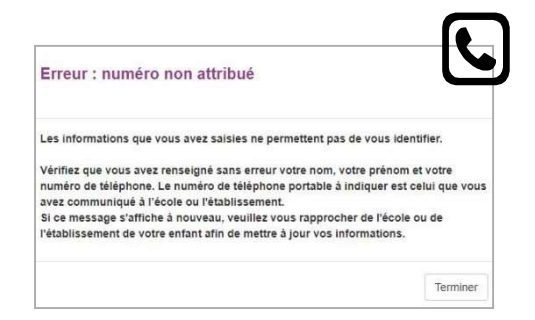

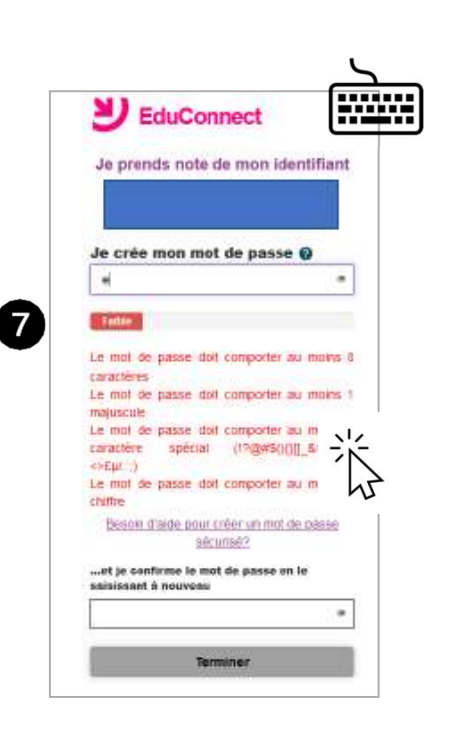

### J'ai déjà un compte dans EduConnect

#### Étape 1 : je vais sur le site EduConnect

- Je vais sur le site internet : <u>https://educonnect.education.gouv.fr</u>
- 2. J'écris :
  - Mon identifiant
  - Mon mot de passe
     Quand je vais sur ce site
     j'utilise **toujours** le même identifiant
     et le même mot de passe
- 3. Je clique sur « Se connecter »
- 4. J'arrive sur la page d'accueil
  - Je clique sur « bourse de collège »
  - Je vérifie que les informations sont justes.
     Je peux modifier s'il y a des erreurs
- 5. Je clique sur « je fais ma demande en ligne »

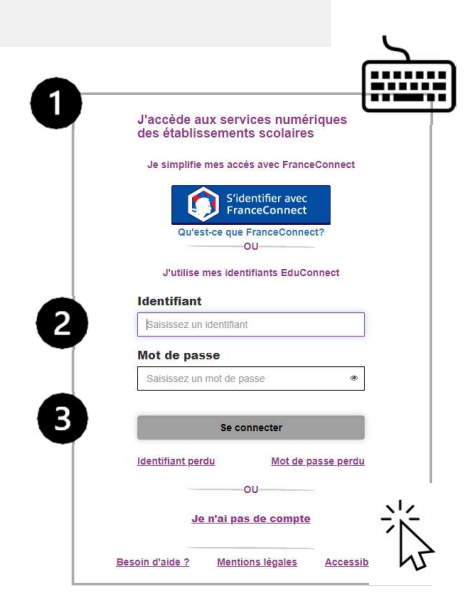

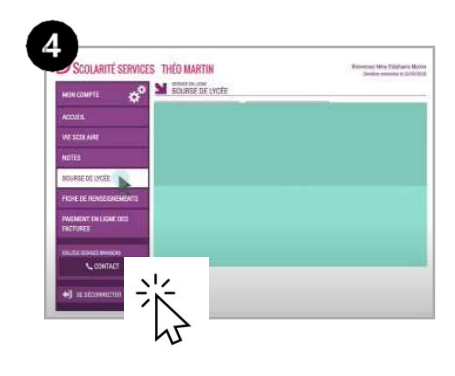

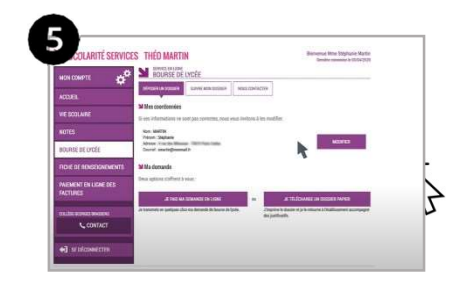

# Étape 2 : je donne les informations demandées

1. Je donne mon numéro fiscal.

- Pour trouver mon numéro fiscal, je regarde sur ma déclaration d'impôts sur le revenu. Mon numéro fiscal a 13 chiffres.
- 3. Je clique sur « poursuivre »
- 4. Je relis les informations
  - Ces informations sont transmises par les impôts.
  - Ce site est sécurisé.
     Cela veut dire que personne d'autre que moi ne peut voir ces informations.
- 5. Si je vis en concubinage : je coche la case « oui ».Je dois donner le numéro fiscal de mon concubin.
- 6. Je clique sur « **poursuivre** »

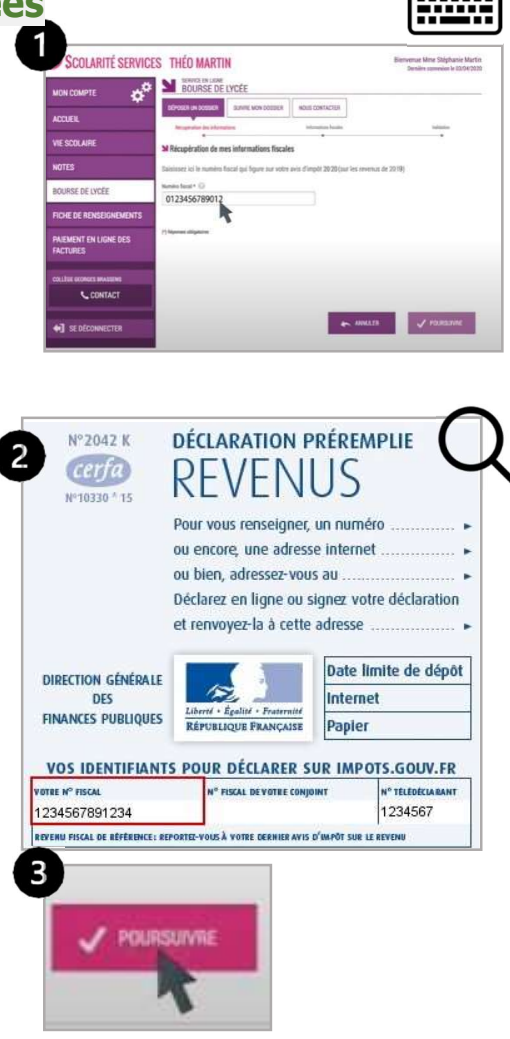

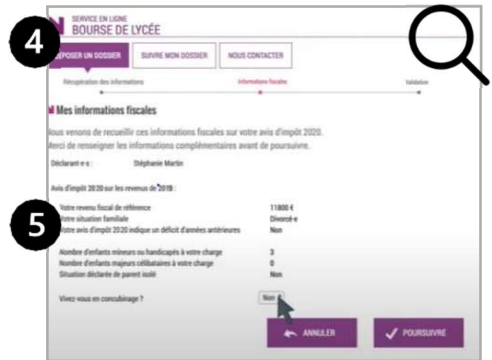

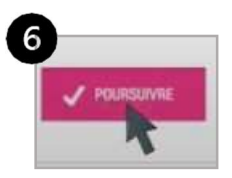

- 7. Je relis toutes les informations :
  - Je coche la case « je confirme que les informations présentées ici correspondent à la situation de mon ménage social et fiscal »
  - Je clique sur « valider ».
  - Si je ne suis pas d'accord, je clique sur « annuler »

#### Étape 3 : je vois si j'ai droit à la bourse

1. Je vois sur la page si j'ai droit à la bourse.

Le montant de la bourse est écrit.

C'est l'aide que je recevrai

à la prochaine année scolaire.

Je reçois un e-mail qui confirme la bourse

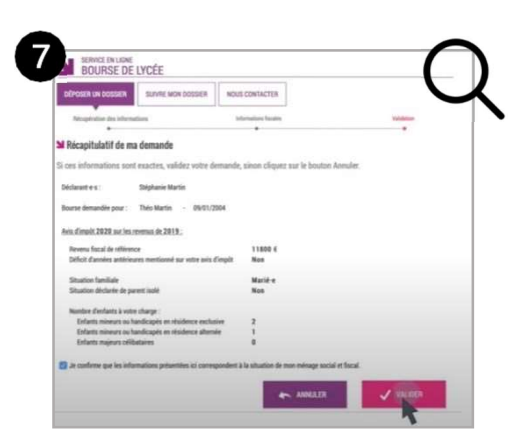

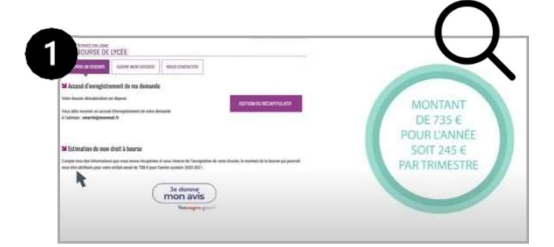